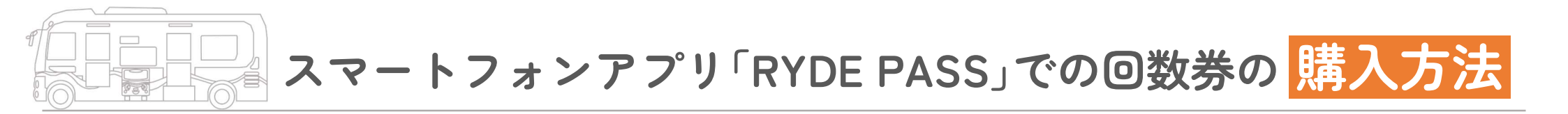

## ● 購入する回数券を選択する

## (例)「100円券」を11枚購入したい場合

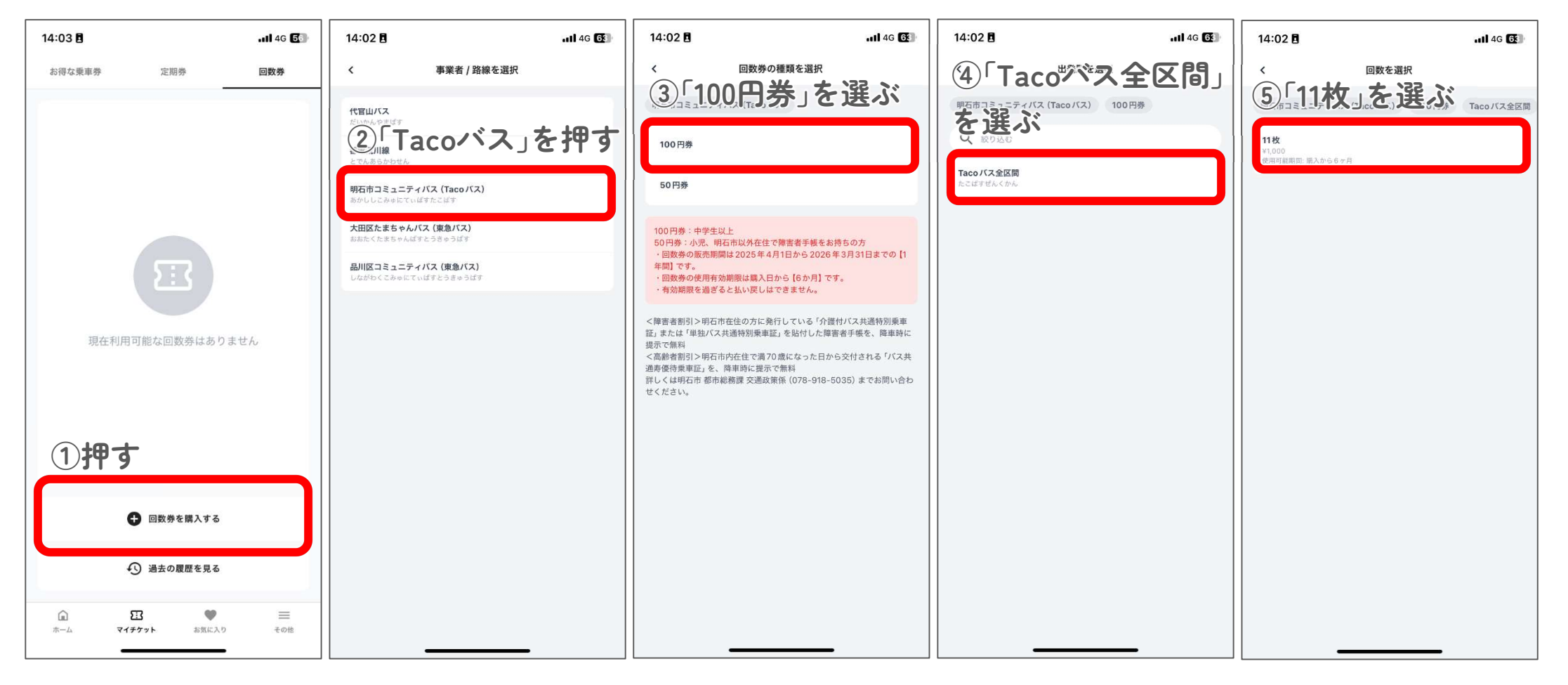

スマートフォンアプリ「RYDE PASS」での回数券の <mark>購入方法</mark>

## 2 個人情報の入力、申請内容の確認をし 最後にお支払いをして完了

| 14:04 🖻 💦 🖬 🖬 🖬 🖬            | 14:04 🖪 🖬 🖬 🖬                                                            | 14:04 🗄 👘 🖬 🖬 🖬                                                                                                    | 14:04 🖻 💦 🖬 🖬 🖬 🖬                                                                           |
|------------------------------|--------------------------------------------------------------------------|----------------------------------------------------------------------------------------------------|---------------------------------------------------------------------------------------------|
| ①個人情報を入力                     | く 申請内容の確認                                                                | く 申請内容の確認                                                                                                    | < お支払い                                                                                      |
| 姓 名<br>たこ パスちゃん              | 以下の回数券の内容と個人情報が回数券発行元の明石市コミュニティ<br>バス (Tacoバス) に提供されます。                  | 区間 回数<br>Tacoパス全区間 11枚<br>有効周囲 支払料金<br>6ヶ月 ¥1,000                                                                                                    | お支払い金額                                                                                      |
| 生年月日<br>2004/11/09 ><br>電話番号 | 回数券の内容<br><sup>半面本</sup> 間別<br>明石市コミュニティバス 100円券<br>(Taco バス)            | 個人情報<br>氏名 生 <sup>年月日</sup><br>たこ バスちゃん 2004/11/09                                                                                                    | ¥1,000<br>単石市コミュニティバス (Taco/C3) 100 円巻/ 11 校<br>Taco/C3全区部                                  |
| 09011091109<br>次へ進む          | 国本<br>(1)<br>(1)<br>(1)<br>(1)<br>(1)<br>(1)<br>(1)<br>(1)               | 電話単時<br>09011091109<br>物定商取引法に基づく表記                                                                                                    |                                                                                             |
| ② <b>押す</b>                  | 低点     生年月日       たこパスちゃん     2004/11/09       電話局号     09011091109      | <u>払いもどしについて</u><br>以下に同意の上次へお進み下さい                                                                                                    | でお<br>支払<br>でお<br>支払<br>た<br>の<br>下                                                         |
|                              | 特定商取引法に基づく表記<br>払いもどしについて                                                | <ul> <li>■ 申問内容に虚偽があった場合、アプリやチケットの利用停止<br/>等の措置がされる場合があることに同意します。</li> <li>④ チェックの</li> <li>図数券の内容と個人情報が明石市コミュニティバス (Taco バス) に提供されることに、同意します。</li> </ul> | <b>é</b> Pay                                                                                |
|                              | 以下に同意の上次へお進み下さい<br>申請内容に虚偽があった場合、アプリやチケットの利用停止<br>等の措置がされる場合があることに同意します。 |                                                                                                    | Visa 4242         >           クレジットカードで決済           *クレジットカードの明晶には「RYDE株式会社」、「ST*ライドカブシキガイシ |
|                              | <ul> <li>回数券の内容と個人情報が明石市コミュニティバス(Tacoパス)に提供されることに、同意します。</li> </ul>      | و ۲۲ و<br>                                                                                                    | ヤ <sub>3</sub> 、 <sup>f</sup> RYDE, Inc. <sub>3</sub> などと表記されます。                            |